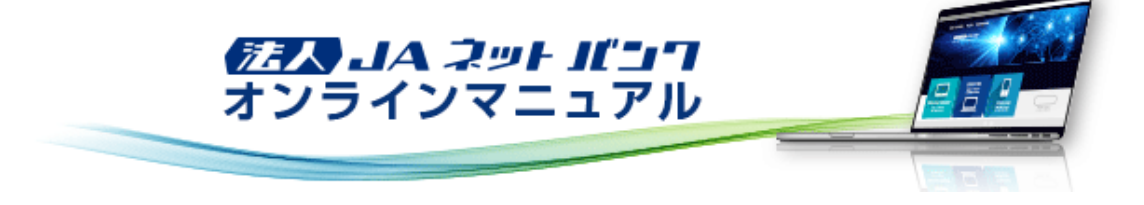

#### 概要

お客様のスマートフォンのワンタイムパスワードアプリに表示される、その時だけ有効な使い捨てパスワードのことを「ワンタ イムパスワード」といいます。

「ワンタイムパスワード」を自動生成するもの(ソフトウェア)をトークンといいます。

法人JAネットバンクでは、アプリ形式の「ソフトウェアトークン」(ワンタイムパスワードアプリ)を提供いたします。 パスワードは1分ごとに変化し、1回限りの使用となるため、非常に高いセキュリティを保つことができます。

■ 振込・振替における承認(二経路認証)でスマートフォンのご利用が必須となります。

■ 民間収納機関の収納サービスをご利用の際に「ワンタイムパスワード」のご利用が必須となります。

■ パソコンでユーザ情報の新規・変更登録、トークン失効の際に「ワンタイムパスワード」のご利用が必須となります。

マスターユーザ・管理者ユーザ・一般ユーザ※はお客様ご自身のスマートフォンをソフトウェアトークンとして利用するための 準備を行っていただきます。

※一般ユーザは、ユーザ登録でスマートフォン利用および承認権限を設定した場合に必要となります。

ワンタイムパスワードサービススマートフォンアプリケーション利用可能端末は以下の通りです。
 http://www.dokodemobank.nejp/co/anserbizsol/environment/onetimepasswd\_smartphone.asp
 ご利用可能なOSとブラウザの組合せは以下の通りです。
 http://www.dokodemobank.nejp/co/anserbizsol/environment/smartphone.asp

#### 事前準備

①スマートフォンの時刻設定

ワンタイムパスワードの生成に現在の日時情報を使用します。ワンタイムパスワードアプリをダウンロードする前にスマー トフォンの日時が正しいことをご確認ください。

正しくない場合は、スマートフォンの日時を正しく設定してください。

設定方法につきましては、スマートフォンに付属の取扱説明書をご確認ください。

②迷惑メールフィルター等で、迷惑メール対策をしている方は、「otp-auth.net」のドメインを受信可能に設定してください。 設定方法は、スマートフォンの取扱説明書、またはスマートフォンご購入店へご確認ください。

③「利用開始パスワード」を記録する筆記用具をご準備ください。

「利用開始パスワード」は、お客様ご自身で設定いただき、必ずメモにお控えください。

【ワンタイムパスワードご利用の流れ】

| Step 1 | パソコン画面から「法人JAネットバンクサービス」にログインし、「トークン発行」を行います。 |
|--------|-----------------------------------------------|
| Step 2 | お客様のスマートフォン宛に「アプリのダウンロードと設定」を行います。            |
| Step 3 | パソコン画面から「ワンタイムパスワード認証確認」を行います。                |

上記の設定が完了すると、以後、「法人JAネットバンクサービス」のお取引口座から出金を伴う操作や、ユーザ情報の設定 変更をご利用の際に、ワンタイムパスワードの入力が必須となります。

ワンタイムパスワードをダウンロードしたスマートフォンを機種変更する場合は、マスターユーザまたは管理者ユーザに連絡 のうえ、「トークンの失効」(ワンタイムパスワード利用解除)を行ってください。

そのうえで機種変更後、再度ワンタイムパスワードトークンの発行をお願いします。

※変更前のスマートフォンのトークンの失効を行わないまま、変更後のスマートフォンへワンタイムパスワードトークンを発行 することはできませんのでご注意ください。

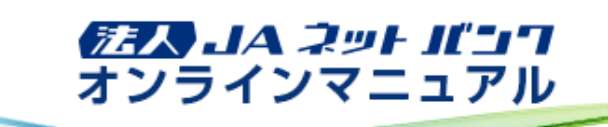

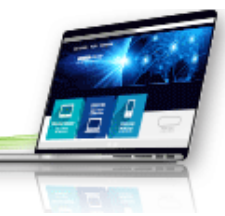

スマートフォン(iPhone/Android端末)

#### はじめてご利用のお客様

お手持ちのスマートフォン(iPhone/Android端末)に、ワンタイムパスワードアプリをダウンロードし、初期設定を行っていただ きます。

・ワンタイムパスワードサービススマートフォンアプリケーション利用可能端末は以下の通りです。
 http://www.dokodemobank.nejp/co/anserbizsol/environment/onetimepasswd\_smartphone.asp
 ・ご利用可能なOSとブラウザの組合せは以下の通りです。
 http://www.dokodemobank.nejp/co/anserbizsol/environment/smartphone.asp

ワンタイムパスワードアプリの設定の前に、「トークン発行」の手続きを行ってください。

1. ワンタイムパスワードアプリをインストールする前に、お使いのスマートフォンの日時が正しく設定されていることをご確 認ください。

ワンタイムパスワードアプリは、パスワードの生成に現在の時刻を使用しています。 ご利用になる前に、スマートフォンの日時を正しく設定してください。設定方法につきましては、スマートフォンに 付属の取扱説明書等でご確認ください。

2. トークン発行用メールをスマートフォンで開き、スマートフォン用アプリのダウンロード先URLのリンクをタップしてください。

| < ₹ 受信 ∧ ∨                                                         |
|--------------------------------------------------------------------|
| 法人JAネットバンクからのお知らせ<br>2018年10月10日 10:00                             |
| いつも法人 J A ネットバンクをご利用いただき<br>ありがとうございます。<br>ワンタイムバスワードアブリにサービス I D、 |
| ユーザID、利用開始バスワードを入力し、ト<br>ークンの設定を行ってください。                           |
| サービスID:000<br>ユーザID:000                                            |
| ワンタイムバスワードアブリをお持ちでない場                                              |
| 合には、下記のURLよりダウンロードしてくだ                                             |
| さい。                                                                |
| 携帯の方:                                                              |
| https://dl.otp-auth.net/otpd/download.do                           |
| スマートフォンの方:                                                         |
| https://disp.otp-auth.net/otpd/downloadSP.do                       |

メール本文に記載されているサービスIDとユーザIDをお控えのうえ、スマートフォン用アプリのダウンロード先 URLのリンクをタップすると、自動でブラウザが起動します。 ダウンロード先URLには、スマートフォンにインストールされているブラウザからアクセスしてください。

ダウンロードには別途通信料がかかります。 ダウンロードは、電波状態の良好な場所で静止したまま行ってください。途中で通信が途切れますと、最初から ダウンロードが必要となる場合があります。

すでにワンタイムパスワードアプリをダウンロードしている場合は、この操作は必要ありませんので「初期設定」 へお進みください。

| 3. ダウンロードサイトが表示されます。               |  |
|------------------------------------|--|
| [ダウンロードサイト]をタップし、アプリをインストールしてください。 |  |

| 8客様のご利用機種は当アプリの対応相<br>をです。<br>ダウンロードサイト<br>対応端末一覧<br>アプリケーション概要 | アプリダウンロード             | ۲<br>۱ |
|-----------------------------------------------------------------|-----------------------|--------|
| ダウンロードサイト O<br>対応端末一覧 O<br>アプリケーション概要 O                         | ◎客様のご利用機種は当アプ<br>■です。 | リの対応権  |
| 対応端末一覧  アブリケーション概要                                              | ダウンロードサイト             | 0      |
| アプリケーション概要                                                      |                       | Ø      |
|                                                                 | 対応端末一覧                |        |

# ワンタイムパスワードアプリのコンテンツ提供者は「NTT DATA CORPORATION」です。

 インストールが完了したら、スマートフォンのホーム画面にあるワンタイムパスワードアプリのアイコンをタップして起動 してください。

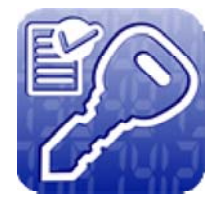

```
初期設定
```

```
5.「初期設定」画面が表示されます。
```

サービスID、ユーザIDおよび利用開始パスワードを入力し、チェックボックスにチェックを入れ、[送信]ボタンをタップし てください。

| 初期設定                                                                                                    |
|----------------------------------------------------------------------------------------------------|
| サービスIDとユーザID、利用間始/レスワード<br>を入力し、送信ボタンを押してください。                                                                                                    |
| <del>サービスID:</del><br>〇〇〇〇                                                                                                    |
|                                                                                                    |
| 利用開始/パスワード:                                                                                                    |
| こ利用の前に以下を必ずご確認ください。                                                                                                    |
| 本アプリはアプリテータの特徴・福馥を防止するため、他臨床へのアプリデータ引き様きを防止する機能を導入しています。<br>機種変更時・アプリ智能時は事前にご利用のサービスで手続きを行ってください。<br>所定の手続きを行ってください。<br>所定の手続きを行わない場合は、ご利用いただけなくなります。 |
| ✓」上記の内容に同意する。<br>送信                                                                                                    |

サービスIDおよびユーザIDは、スマートフォンのメールアドレスにお送りしたトークン発行用メールに記載されています。

利用開始パスワードは、トークン発行申請時にパソコンでご登録いただいたものです。

6. 「初期設定完了」画面が表示されます。 [次へ]ボタンをタップしてください。

|                   | 初期設定完了                                 | ?<br>~117                   |
|-------------------|----------------------------------------|-----------------------------|
| 初期設               | 定が正常に完了しまし                             | た。                          |
| スマー<br>合わせ<br>定して | トフォンの日時を日本<br>て、タイムゾーンを日<br>ください。      | 時間に本に設                      |
| ワンタ<br>変わり<br>表示さ | イムバスワードは60<br>ますので、ご利用の都<br>れているものをご利用 | <del>秒毎</del> に<br>度、<br>くだ |
|                   | 次へ                                     |                             |
|                   |                                        |                             |
| Å.                | CALL!                                  |                             |

7.「トークン表示名設定」画面が表示されます。 トークン表示名を変更する場合は、変更後の追加文言を入力のうえ、[登録]ボタンをタップしてください。

|                                     | トークン表示名設定 ?                          |
|-------------------------------------|--------------------------------------|
|                                     |                                      |
| トークン<br>表示名                         | JAバンク                                |
| トークン表<br>更すること                      | 示名に任意の文言を追加・変<br>ができます。              |
| 変更前の<br>追加文言:                       | 未登録                                  |
| [任意]<br>変更後の<br>追加文言:<br>(全角8文字以内)  |                                      |
| (例)<br>追加文言に本<br>トークン表示<br>『〇ムロ銀行 4 | 吉用と入力された場合、<br>名は以下の通りとなります。<br><店用』 |
|                                     | 登録                                   |
|                                     | ALL.                                 |

トークン表示名は、「設定」→「トークン表示名設定」→トークンの表示名を任意の名称に変更することができま す。 「JAバンク」の後ろに任意の文字(最大全角8文字/半角16文字)を設定することができます。

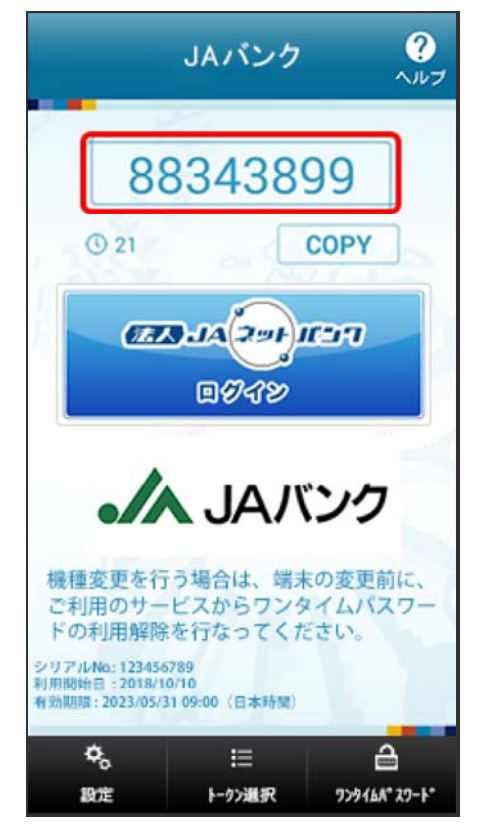

引き続き、ワンタイムパスワード認証確認を行ってください。 ●マスターユーザの場合

- パソコン画面からの操作はこちら
- スマートフォン画面からの操作はこちら
- ●管理者ユーザ・一般ユーザの場合 パソコン画面からの操作はこちら
- スマートフォン画面からの操作はこちら

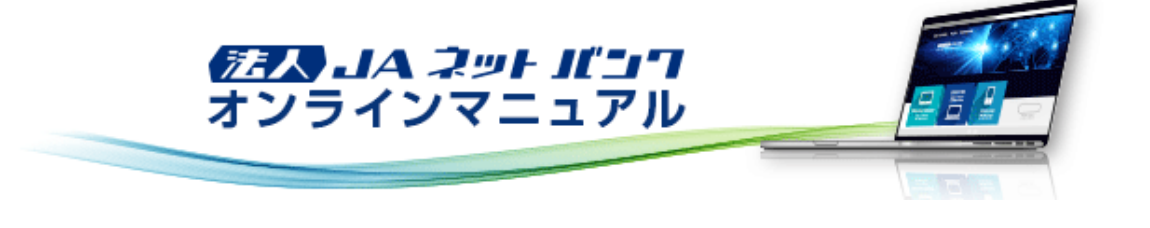

スマートフォン(iPhone/Android端末)

#### すでにご利用のお客様

お手持ちのスマートフォン(iPhone/Android端末)にインストール済のワンタイムパスワードアプリにトークンの追加を行っていただきます。

・ワンタイムパスワードサービススマートフォンアプリケーション利用可能端末は以下の通りです。
 http://www.dokodemobank.ne.jp/co/anserbizsol/environment/onetimepasswd\_smartphone.asp
 ご利用可能なOSとブラウザの組合せは以下の通りです。
 http://www.dokodemobank.ne.jp/co/anserbizsol/environment/smartphone.asp

#### ワンタイムパスワードアプリの設定の前に、「トークン発行」の手続きを行ってください。

1. スマートフォンのホーム画面からワンタイムパスワードアプリを起動し、[設定]ボタンをタップしてください。

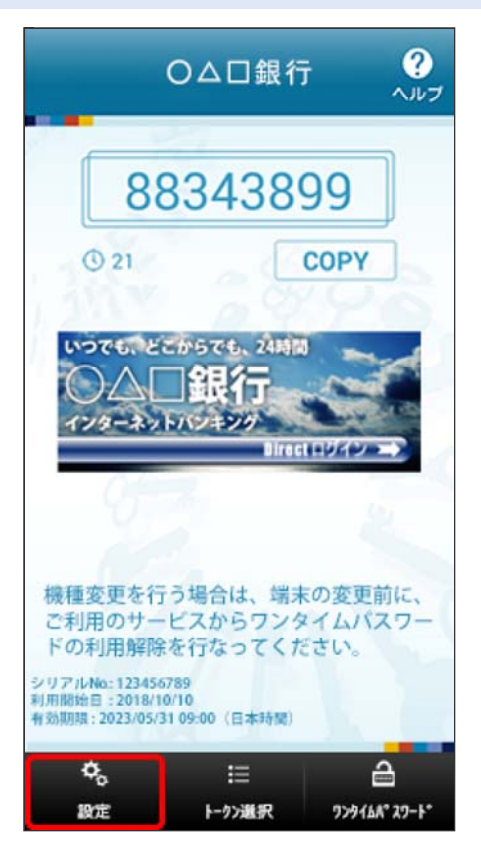

アプリの起動方法につきましては、スマートフォンに付属の取扱説明書等でご確認ください。

2. 「設定メニュー」画面が表示されます。 [トークン追加]ボタンをタップしてください。

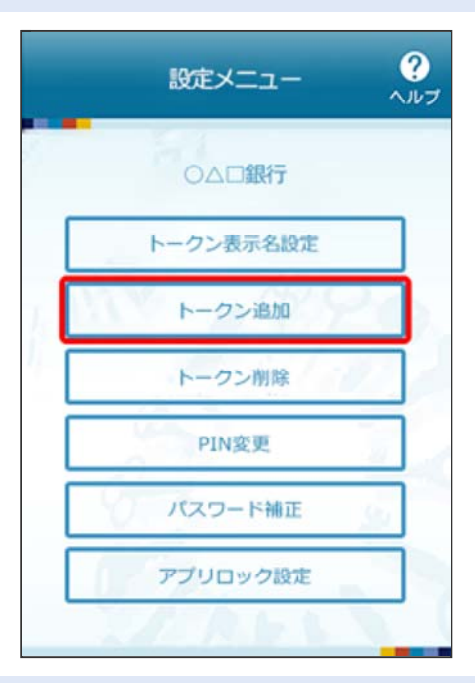

「トークン追加」画面が表示されます。
 サービスID、ユーザIDおよび利用開始パスワードを入力し、チェックボックスにチェックを入れ、[送信]ボタンをタップしてください

| トークン追加                                                                                     | 2        |
|--------------------------------------------------------------------------------------------|----------|
| サービスIDとユーザID、利用開始/パスワード<br>を入力し、送信ボタンを押してください。                                             |          |
|                                                                                            |          |
| <b>ユมา</b><br>())))                                                                        |          |
| 利用開始/ノスワード: *******                                                                        |          |
| ▲<br>ご利用の前に以下を必ずご確認ください。                                                                   |          |
| 本アブリはアブリテータの搾取・複製を防止する/<br>め、他端珠へのアプリテータ引き報ぎを防止する/<br>能を導入しています。<br>概要変更時・アプリ複製給は実前にご利用のサー | た服ビ      |
| スで手続きを行ってください。<br>所定の手続きを行わない場合は、ご利用いただけ<br>くなります。                                         | te<br>te |
| 送信                                                                                         |          |
|                                                                                            |          |

サービスIDおよびユーザIDは、スマートフォンのメールアドレスにお送りしたトークン発行用メールに記載されています。

利用開始パスワードは、トークン発行申請時にパソコンでご登録いただいたものです。

「トークン追加完了」画面が表示されます。
 [次へ]ボタンをタップしてください。

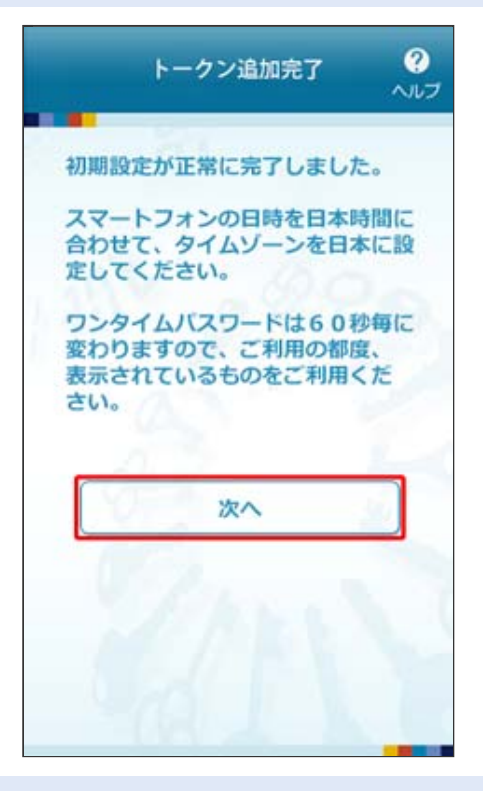

5. 「トークン表示名設定」画面が表示されます。

トークン表示名を変更する場合は、変更後の追加文言を入力のうえ、[登録]ボタンをタップしてください。

| ł                                  | ークン表示名設定                   | ?<br>~~~ |
|------------------------------------|----------------------------|----------|
|                                    |                            |          |
| トークン<br>表示名                        | JAバンク                      |          |
| トークン表示<br>更することが                   | 示名に任意の文言を追加<br>ができます。      | ・変       |
| 変更前の<br>追加文言:                      | 未登録                        |          |
| [任意]<br>変更後の<br>追加文言:<br>(全角8文字以内) |                            |          |
| (例)<br>追加文言に本語<br>トークン表示名          | 調と入力された場合、<br>は以下の通りとなります。 |          |
| 『○△□銀行本                            | 店用』                        |          |
|                                    | 登録                         |          |
|                                    |                            |          |

トークン表示名は、「設定」→「トークン表示名設定」→トークンの表示名を任意の名称に変更することができます。

「JAバンク」の後ろに任意の文字(最大全角8文字/半角16文字)を設定することができます。

6. 「トークン選択」画面が表示されます。 ご利用のトークンを選択してください。

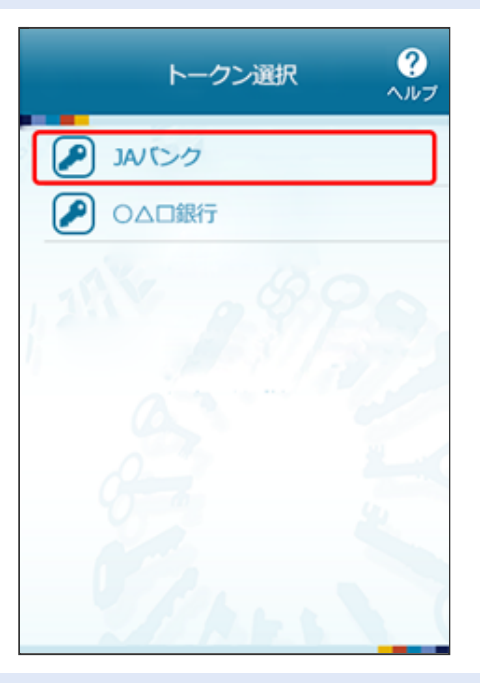

7. ワンタイムパスワードが表示されます。

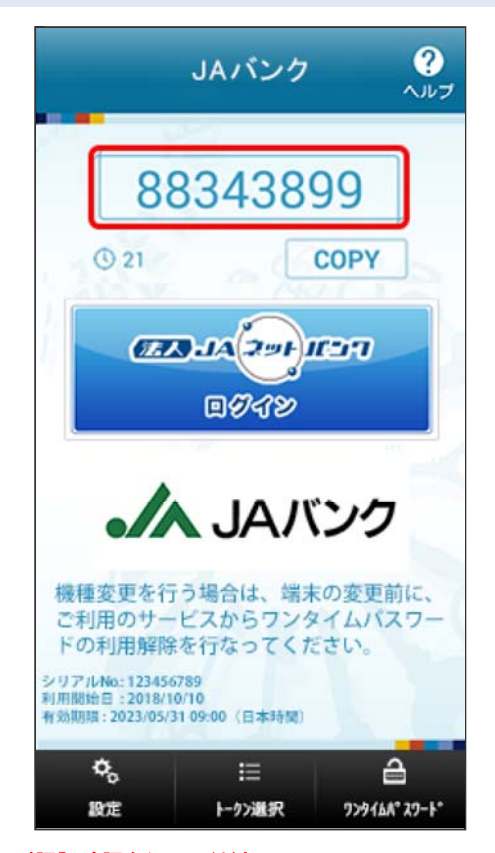

引き続き、ワンタイムパスワード認証確認を行ってください。 ●マスターユーザの場合 パソコン画面からの操作はこちら スマートフォン画面からの操作はこちら ●管理者ユーザ・一般ユーザの場合 パソコン画面からの操作はこちら スマートフォン画面からの操作はこちら

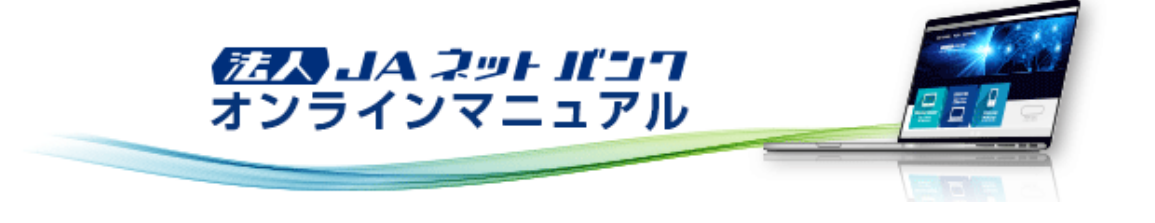

## ワンタイムパスワード

ワンタイムパスワードの利用停止解除

マスターユーザまたは管理者ユーザは、自身を除くユーザのワンタイムパスワードの利用停止状態を解除することができます。

※マスターユーザまたは管理者ユーザのログイン時のみ表示されます。

【マスターユーザが利用停止となった場合】

マスターユーザの利用停止を解除するには、管理者ユーザがマスターユーザの「利用停止解除」を行うことにより、ご利 用いただけるようになります。

管理者ユーザを登録していない場合は、お取引店までご連絡ください。

【管理者ユーザ・一般ユーザが利用停止となった場合】

管理者ユーザ・一般ユーザの利用停止を解除するには、マスターユーザまたは他の管理者ユーザが該当ユーザの「利 用停止解除」を行うことにより、ご利用いただけるようになります。

#### 1. [管理]メニューをクリックしてください。 「業務選択」画面が表示されますので、[ユーザ管理]ボタンをクリックしてください。

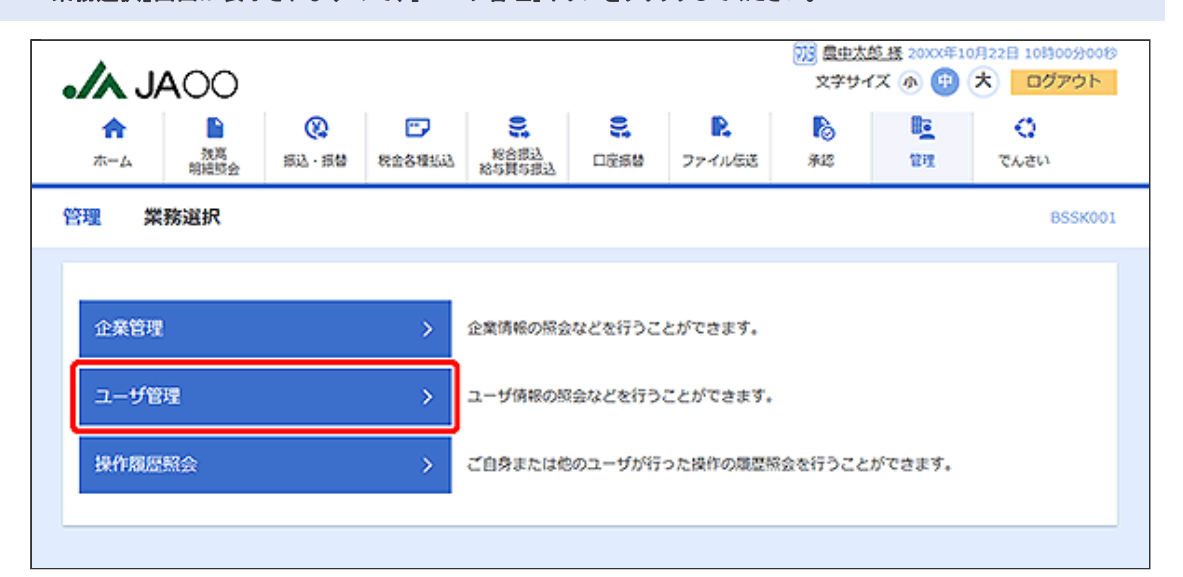

「作業内容選択」画面が表示されます。
 [ワンタイムパスワードの利用停止解除]ボタンをクリックしてください。

|                   |                                                                                                    |                                             |                                        | 718 men-tr                              | 65 18 DOV/051       | 8228 10800000  |
|-------------------|----------------------------------------------------------------------------------------------------|---------------------------------------------|----------------------------------------|-----------------------------------------|---------------------|----------------|
|                   |                                                                                                    |                                             |                                        | (1) (1) (1) (1) (1) (1) (1) (1) (1) (1) | イズ 🔊 😗              | * ログアウト        |
|                   | 第123 第23日<br>第135日<br>第135日<br>第155日<br>第1555日<br>第1555日<br>第155<br>第155 | <b>9</b><br>口座振替                            | P.<br>ファイル伝送                           | <b>1</b> 2                              | 0 <u>。</u><br>管理    | <b>い</b> ちんで   |
| ユーザ管理 作業内容選択      |                                                                                                    |                                             |                                        | BRSK001                                 | 操作マニュア。             | ルンFAQはこちら 🕜    |
| 自身の情報の変更・照会       |                                                                                                    |                                             |                                        |                                         |                     |                |
| パスワード変更           | ログインバス5                                                                                                    | 7ード、確認用,                                    | パスワードを変                                | 更できます。                                  |                     |                |
| ユーザ情報の管理          |                                                                                                    |                                             |                                        |                                         |                     |                |
| ユーザ情報の管理          | ユーザ情報の制                                                                                                    | ·規登録、登録:                                    | されているユー                                | ザ情報の服会、                                 | 変更、または第             | 1除が可能です。       |
| ユーザ停止・解除          |                                                                                                    |                                             |                                        |                                         |                     |                |
| ユーザ停止・解除          | ユーザのサービ                                                                                                    | ス停止、停止                                      | 解除が可能です。                               |                                         |                     |                |
| 証明書失効             |                                                                                                    |                                             |                                        |                                         |                     |                |
| 証明書失効<br>>        | クライアント語                                                                                                    | 〔明書の失効が                                     | 可能です。                                  |                                         |                     |                |
| ワンタイムバスワードの管理     |                                                                                                    |                                             |                                        |                                         |                     |                |
| ワンタイムパスワードの利用停止解除 | 7297WC                                                                                                    | ワードの利用                                      | 停止状態を解除                                | できます。                                   |                     |                |
| トークンの失効           | ワンタイムパフ<br>ワンタイムパフ<br>なお、20時50<br>は8時10分以前                                                                                                    | 、ワードのトー・<br>、ワードのトー・<br>分から8時10分<br>に実施可能とり | クン失効が可能<br>クン発行は失効<br>までに失効され<br>なります。 | です。<br>の30分後に実施<br>に場合、ワング              | を可能となります<br>タイムバスワー | す。<br>ドのトークン発行 |
|                   |                                                                                                    |                                             |                                        |                                         |                     |                |

| <u>/</u> .                                                         | JAOO                                                            |                                                                                                    |                     |                                                                                                    | 75 昼史太郎<br>文学サイ                             | <u>き様</u> 20XX5<br>ズ の 👎 |                                        |
|--------------------------------------------------------------------|-----------------------------------------------------------------|----------------------------------------------------------------------------------------------------|---------------------|----------------------------------------------------------------------------------------------------|---------------------------------------------|--------------------------|----------------------------------------|
| <b>合</b><br>ホーム                                                    |                                                                 | <ul> <li>         ・示         ・         ・</li></ul>                                                             | <b>9</b><br>口座振替    | アントレージング アントレージング アントレージン アントレージン アントレージン アントレージン アントレージン アントレージン アントレージン アントレージン アントレー | <b>1</b><br>742                             | <b>隆</b><br>管理           | いちんで                                   |
| ーザ管理                                                               | ワンタイムバ                                                          | スワード利用停止解除一覧                                                                                                   |                     |                                                                                                    | BRSK025                                     | 操作マニュ                    | アルノFAQはこちら                             |
| ワンタイム                                                              | パスワード利用停止解除の約                                                   | 18ユーザを選択 変更完了                                                                                                  |                     |                                                                                                    |                                             |                          |                                        |
|                                                                    | ログインID                                                          | <u>ب</u> -۲                                                                                                    | 20<br>2             | 別目: ログイン                                                                                                    | iD<br>ユーザis                                 | <b>▼</b><br>Э            | 算順 ▼<br>(再表示<br>ワンタイム/スワー<br>1973日 (2) |
| A DEC                                                              |                                                                 |                                                                                                    |                     |                                                                                                    |                                             |                          | 10.11.01.00                            |
|                                                                    | hanako01                                                        | 意中花子                                                                                                    |                     |                                                                                                    | 管理者ユーザ                                      |                          | 利用可能                                   |
|                                                                    | hanako01<br>ichiro01                                            | 最中花子<br>最中一朗                                                                                                   |                     |                                                                                                    | 管理者ユーザ<br>一般ユーザ                             |                          | 利用可能<br>(1) 停止中                        |
|                                                                    | hanakoo1<br>ichiroo1<br>taroo1                                  | 泉中花子<br>泉中一鸽<br>泉中太郎                                                                                           |                     |                                                                                                    | 管理者ユーザ<br>ー般ユーザ<br>マスターユーザ                  |                          | 利用可能<br>① 停止中<br>利用可能                  |
| <ul> <li>※ワンダただし、</li> <li>認証項</li> </ul>                          | hanako01<br>ichiro01<br>taro01<br>マイムパスワードが必要の<br>トークンの失効がお済み   | <ul> <li>思中花子</li> <li>夏中一朗</li> <li>夏中太郎</li> <li>ロンタイムパスワーでない場合は、現在のワンタイムパス</li> </ul>                       | ・ド認証状態」。<br>ワード認証状態 | 著を"-"で表示(<br>家を表示してい)                                                                                                    | 管理者ユーザ<br>一般ユーザ<br>マスターユーザ<br>っています。<br>ミす。 |                          | 利用可能<br>() 保止中<br>利用可能                 |
| <ul> <li>✓</li> <li>※ワンちただし、</li> <li>認証項</li> <li>※224</li> </ul> | hensko01<br>ichiro01<br>tero01<br>マイムバスワードが必要の:<br>トークンの失効がお済み・ | <ul> <li>黒中花子</li> <li>鼠中一朗</li> <li>鼠中大郎</li> <li>鼠中太郎</li> <li>はいユーザは、「ワンタイムパスワーでない場合は、現在のワンタイムパス</li> </ul> | ・ド認証状態」<br>「ワード認証状態 | 著を"-"で表示し<br>意を表示してい                                                                                                    | 管理者ユーザ<br>ー般ユーザ<br>マスターユーザ<br>いています。<br>にす。 |                          | 利用可能 ● 停止中 利用可能                        |

「ワンタイムパスワード利用停止解除結果」画面が表示されます。
 ご確認後、[ホームへ]ボタンをクリックすると、「トップページ」画面が表示されます。

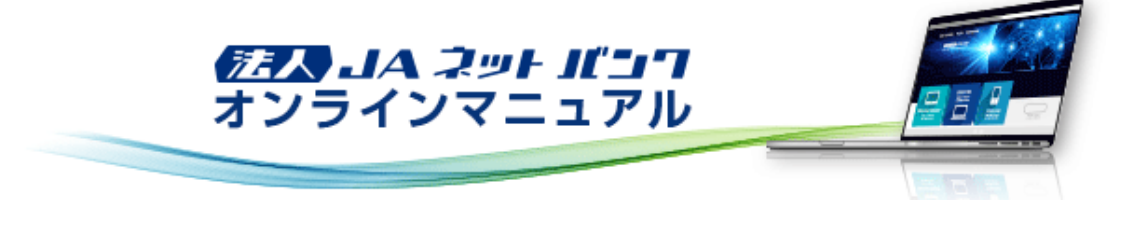

ワンタイムパスワード

ワンタイムパスワードのトークン失効

マスターユーザまたは管理者ユーザは、ユーザのトークンを失効することができます。 ※マスターユーザまたは管理者ユーザのログイン時のみ表示されます。 ※トークン失効は下記の場合に必要となります。 ・ワンタイムパスワードアプリを設定しているスマートフォンを機種変更される場合。

[管理]メニューをクリックしてください。
 「業務選択」画面が表示されますので、[ユーザ管理]ボタンをクリックしてください。

| <ul> <li>▲</li> <li>▲</li> <li>▲</li> <li>※</li> <li>※</li></ul> |           | <ul> <li>会概込<br/>資本規込</li> <li>口変規設</li> </ul> | <b>。</b><br>ファイル(535 | <b>1</b> 2 | <b>隆</b><br>管理 | Chien<br>てんさい<br>BSSK0 |
|----------------------------------------------------------------------------------------------------|-----------|------------------------------------------------|----------------------|------------|----------------|------------------------|
| 管理 業務選択<br>企業管理                                                                                                    | ) 企業債     |                                                |                      |            |                | 8SSK0                  |
| 企業管理                                                                                                    | > 企業情     |                                                |                      |            |                |                        |
| 企業管理                                                                                                    | > 企業情     |                                                |                      |            |                |                        |
|                                                                                                    | ALCONOM S | 「喉の照会などを行うこ                                    | ことができます。             |            |                |                        |
| ユーザ管理                                                                                                    | > ユーザ     | 備報の服会などを行う                                     | うことができます             |            |                |                        |
| 操作履歴照会                                                                                                    | > Z89     | または他のユーザが行                                     | うった操作の履歴             | 熊会を行うこと    | ができます。         |                        |

### 2.「作業内容選択」画面が表示されます。 [トークンの失効]ボタンをクリックしてください。

| A: 1000                                 | 703 <u>農中太郎 務</u> 20XX年10月22日 10時00          |                                |                                         |                                   |  |  |  |  |
|-----------------------------------------|----------------------------------------------|--------------------------------|-----------------------------------------|-----------------------------------|--|--|--|--|
| •// JAOO                                |                                              |                                | 文学サ                                     | イス 🔊 🙂 🛪 🛛 ロクアウト                  |  |  |  |  |
| A B Q                                   |                                              |                                |                                         |                                   |  |  |  |  |
| ·东人 ··· · · · · · · · · · · · · · · · · | ·久禄北山 彩合振込                                   | 口座振動 ファイル                      | (F) (F) (F) (F) (F) (F) (F) (F) (F) (F) | かけ でんさい                           |  |  |  |  |
|                                         | No distand 給与其与很达                            | License \$77.179               | 205 746                                 | R.F. CAREA.                       |  |  |  |  |
| ユーザ管理 作業内容選択                            |                                              |                                | BRSK001                                 | 操作マニュアル/FAQはこちら ?                 |  |  |  |  |
| 自身の情報の変更・照会                             |                                              |                                |                                         |                                   |  |  |  |  |
|                                         |                                              |                                |                                         |                                   |  |  |  |  |
|                                         |                                              |                                |                                         |                                   |  |  |  |  |
| パスワード変更                                 | > ログインパス                                     | フード、確認用パスワード                   | を変更できます。                                |                                   |  |  |  |  |
|                                         |                                              |                                |                                         |                                   |  |  |  |  |
| ユーザ情報の管理                                |                                              |                                |                                         |                                   |  |  |  |  |
|                                         |                                              |                                |                                         |                                   |  |  |  |  |
|                                         |                                              |                                | 1/1740 0170                             | we have a second a first start of |  |  |  |  |
| ユーサ情報の管理                                | > ユーザ傍桜の                                     | 所規登録、登録されている                   | ユーザ情報の服会。                               | 変更、または削除が可能です。                    |  |  |  |  |
|                                         |                                              |                                |                                         |                                   |  |  |  |  |
| ユーザ停止・解除                                |                                              |                                |                                         |                                   |  |  |  |  |
|                                         |                                              |                                |                                         |                                   |  |  |  |  |
|                                         |                                              | - M.L. MILLAND LOTIN           | and all                                 |                                   |  |  |  |  |
| ユーワ停止・肩除                                | > 1-909-0                                    | ビス停止、停止海泳か可服                   | C9.                                     |                                   |  |  |  |  |
| -                                       |                                              |                                |                                         |                                   |  |  |  |  |
| 証明書失効                                   |                                              |                                |                                         |                                   |  |  |  |  |
|                                         |                                              |                                |                                         |                                   |  |  |  |  |
| 9700-00/m/h Ab                          | N //= /////                                  | 200 00 00 00 00 00 00 00 00 00 |                                         |                                   |  |  |  |  |
| 起明百大加                                   | >                                            | T438403X800.4189.C.3.*         |                                         |                                   |  |  |  |  |
|                                         |                                              |                                |                                         |                                   |  |  |  |  |
| ワンタイムバスワードの管理                           |                                              |                                |                                         |                                   |  |  |  |  |
|                                         |                                              |                                |                                         |                                   |  |  |  |  |
| ロンタイムポフロードの利用値正解除                       | > p>kdut                                     | 7 ロードの創田原止分解さ                  | 4299-71きます                              |                                   |  |  |  |  |
| 5/94120 (X) - 1 0/49/01912/00           | 1 125-600                                    |                                | 和時に已ます。                                 |                                   |  |  |  |  |
|                                         | ワンタイルじ                                       | マワードのトークン体動が                   | n#73.                                   |                                   |  |  |  |  |
| トークンの生効                                 | < ワンタイムバ                                     | スワードのトークン発行は                   | 失効の30分後に実施                              | 施可能となります。                         |  |  |  |  |
| 1-556520                                | なお、20時50分から8時10分までに失効された場合、ワンタイムパスワードのトークン発行 |                                |                                         |                                   |  |  |  |  |
|                                         | 13/6591035100                                | 中に失敗可能となります。                   |                                         |                                   |  |  |  |  |
|                                         |                                              |                                |                                         |                                   |  |  |  |  |
|                                         |                                              |                                |                                         |                                   |  |  |  |  |

3. 「トークン失効」画面が表示されます。

トークンを失効するユーザを選択のうえ、確認用パスワードおよびワンタイムパスワードを入力し、[失効]ボタンをク リックしてください。

|                                                                                                    |                                                                                                    |              |             |                     |                  |               |           |                |            | 3 10時00分008<br>ログアウト |                 |  |
|----------------------------------------------------------------------------------------------------|----------------------------------------------------------------------------------------------------|--------------|-------------|---------------------|------------------|---------------|-----------|----------------|------------|----------------------|-----------------|--|
| <b>☆</b><br>ホーム                                                                                                    | 】<br>残葛<br>明細咬会                                                                                                    | (X)<br>那这·琼替 | ■<br>税金各種払込 | ●<br>総合規込<br>総与其与根込 | <b>。</b><br>口座振輦 | <b>2</b> 7710 | <b>63</b> | <b>下</b><br>承認 | 101<br>101 | 5                    | <b>い</b><br>んさい |  |
| ユーザ管理                                                                                                    | ーザ管理 トークン失効 BRSK027 操作マニュアル/FAQはこ                                                                                                    |              |             |                     |                  |               |           |                | Qはこちら ?    |                      |                 |  |
| トークン矢の                                                                                                    | トークン失効の対象ユーザを確認                                                                                                    |              |             |                     |                  |               |           |                |            |                      |                 |  |
| ワンタイ<br>ワンタイ<br>なお、20<br>8時10分<br>ワンタイ<br>ユーザ                                                                                                    | ワンタイムパスワードのトークン失効を行います。<br>ワンタイムパスワードのトークン発行は失効の30分後に実施可能となります。<br>なお、20時50分から8時10分までに失効された場合、ワンタイムパスワードのトークン発行は<br>8時10分以降に実施可能となります。<br>ワンタイムパスワードは、ご利用のトークンをご確認ください。<br>ユーザー覧                          |              |             |                     |                  |               |           |                |            |                      |                 |  |
|                                                                                                    |                                                                                                    |              |             |                     |                  | 22C918 : [    | ログイン      | iD v           |            | 昇順 ▼                 | (再表示)           |  |
| 二金て                                                                                                    | ログインID                                                                                                    |              |             | ユーザ名                |                  |               |           | <b>1</b> -     | ឋធម        | ワンタイ                 | ムCスワード<br>状態    |  |
|                                                                                                    | hanako01                                                                                                    | 震中花子         |             |                     |                  |               |           | 管理者ユーザ         |            | サービス利用中              |                 |  |
|                                                                                                    | ichiro01                                                                                                    | 展中一鸽         |             |                     |                  |               | 一般ユーザ     |                | トークン発行済み   |                      |                 |  |
|                                                                                                    | taro01                                                                                                    | <b>晨</b> 中太郎 |             |                     |                  |               | マスターコ     | レーザ            | サービス利用中    |                      |                 |  |
| <ul> <li>※ワンダ<br/>ただし、</li> <li>認証項</li> <li>※記順</li> <li>・</li> <li>・</li></ul> | <ul> <li>※ワンタイム/(スワートが必要のないユーザは、「ワンタイム/(スワード状態) 環を"ー"で表示しています。</li> <li>ただし、トークンの失効がお淡みでない場合は、現在のワンタイム/(スワード状態を表示しています。</li> <li>認証項目</li> <li>確認知/(スワード 図3 ・・・・・・・・・・・・・・・・・・・・・・・・・・・・・・・・・・・</li></ul> |              |             |                     |                  |               |           |                |            |                      |                 |  |
|                                                                                                    |                                                                                                    |              | ユーザ管理>      | (==-^               |                  | 失効            | )         | >              |            |                      |                 |  |

4. 「トークン失効結果」画面が表示されます。 ご確認後、[ホームへ]ボタンをクリックすると、「トップページ」画面が表示されます。